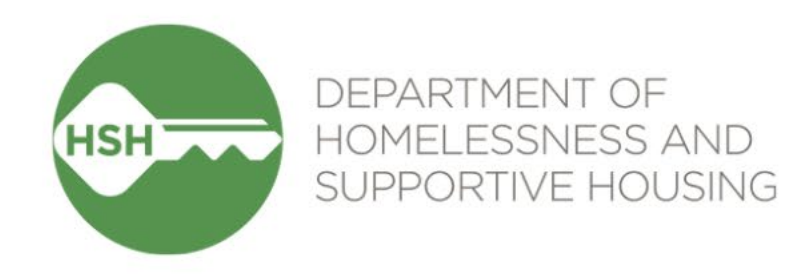

# **ONE System Inventory**

#### Temporary Shelter (Round 1) Launch & Training – Sites that accept Guest Placement referrals

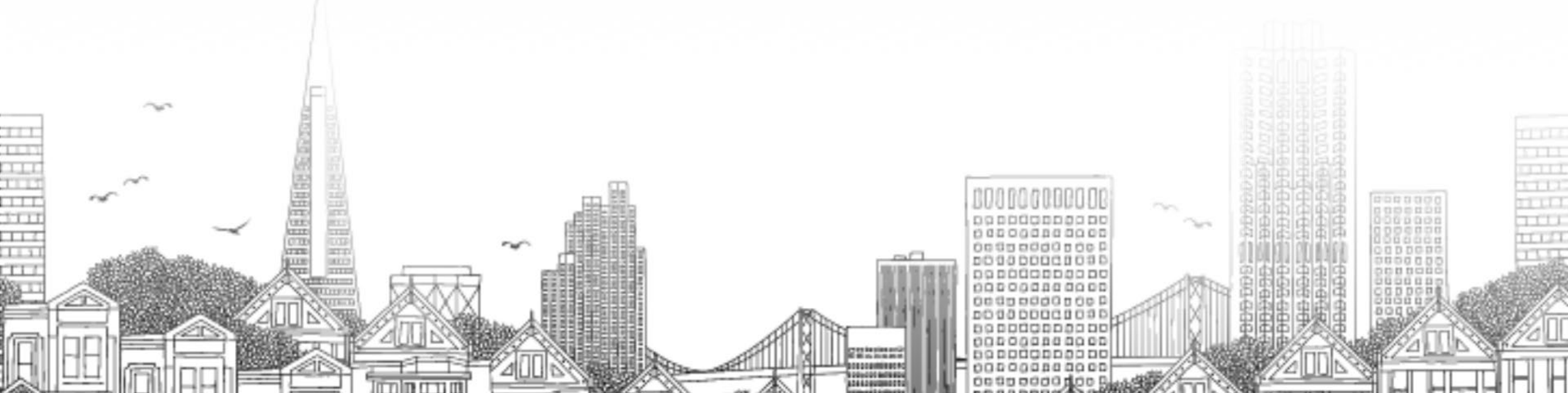

# Goals for today

- By the end of this session, we'll have a shared understanding of:
  - What Inventory does
  - How the new functionality will appear in your day-to-day work
  - Changes to your current workflow
  - How to get help if you have questions

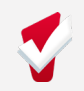

### What Inventory Is and Isn't

#### Inventory is not:

- An entirely new platform or an overhaul of the ONE System <u>Inventory is:</u>
- A way to match the clients in the ONE System to the beds that they are sleeping in
- A way to track and view the current status of each bed in your shelter
- Allowing us to phase out the use of RTZ and dual-enrollments

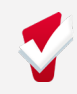

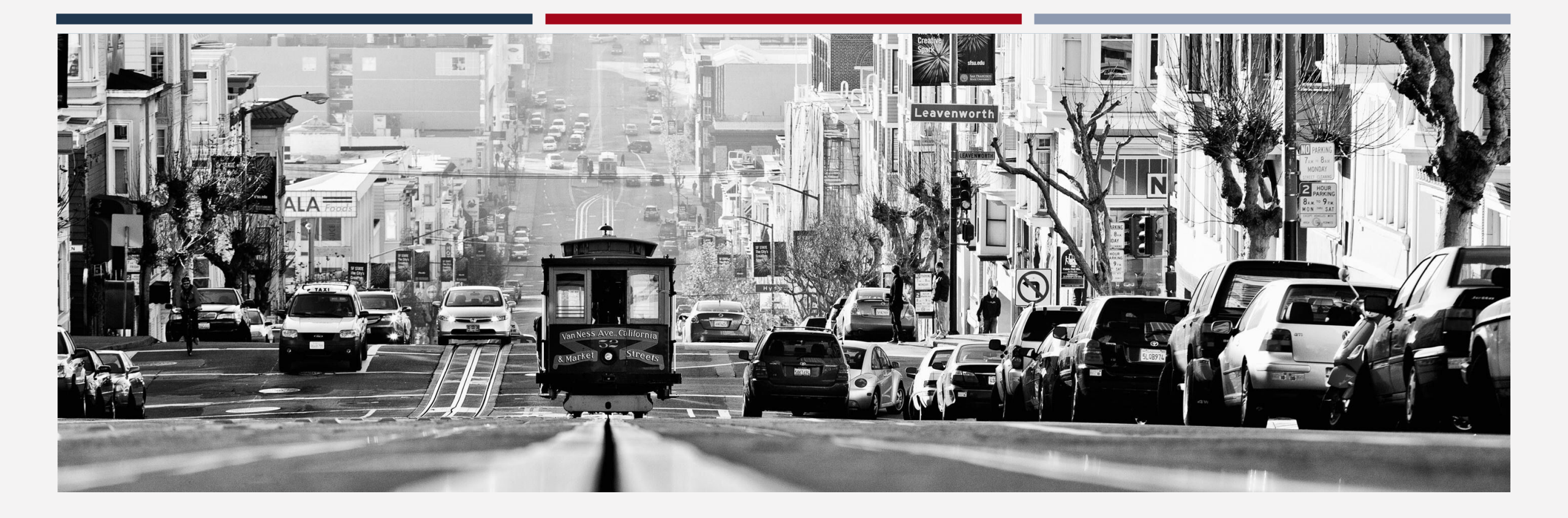

#### INVENTORY

#### **Temporary Shelter**

### Agenda

- Overview of Inventory
- Workflow
- Referrals
- Bed/Unit Assignment
- Exits
- Reports

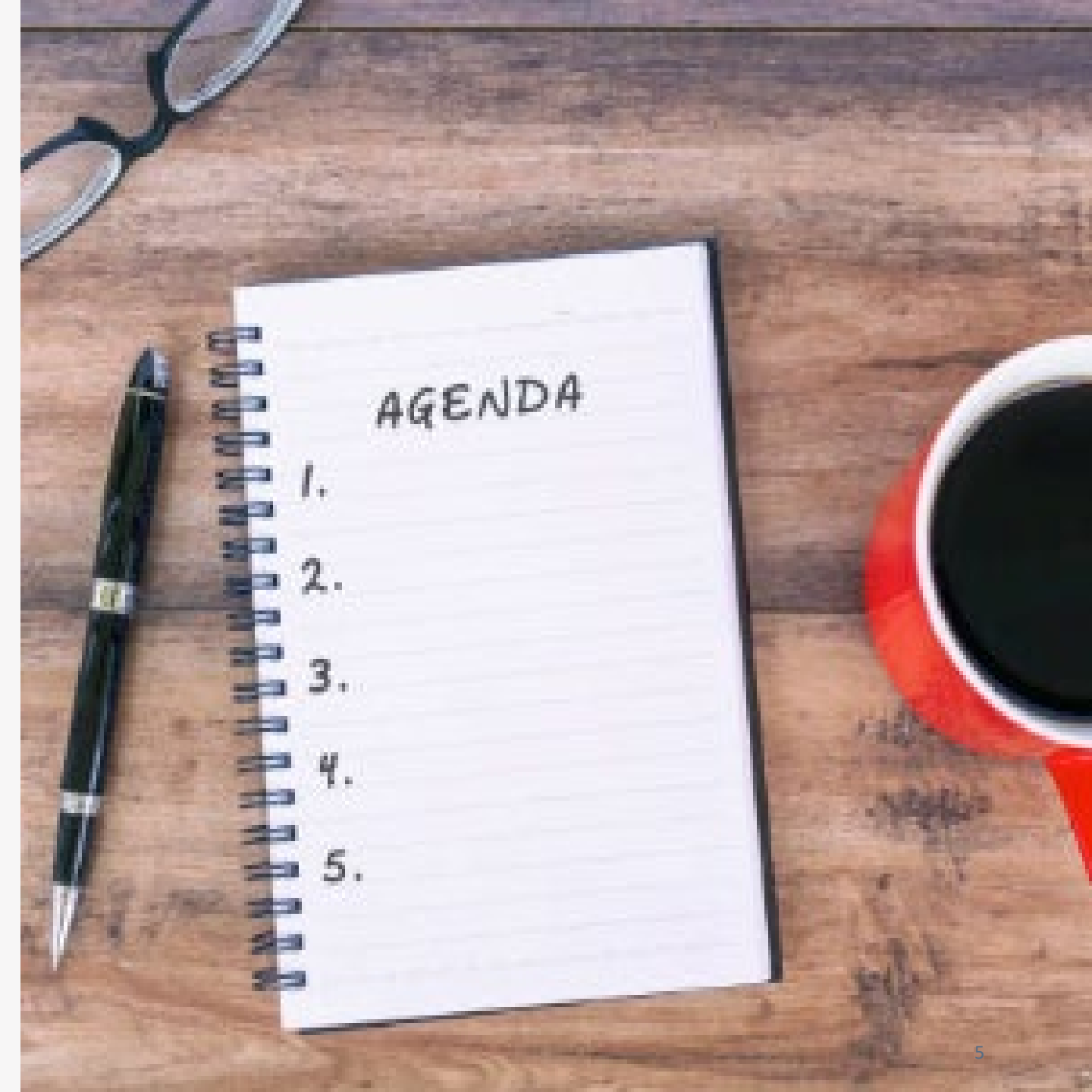

#### WHAT IS INVENTORY?

#### **ONE System INVENTORY Overview**

Sites » Buildings » Unit Configurations » Beds » Units

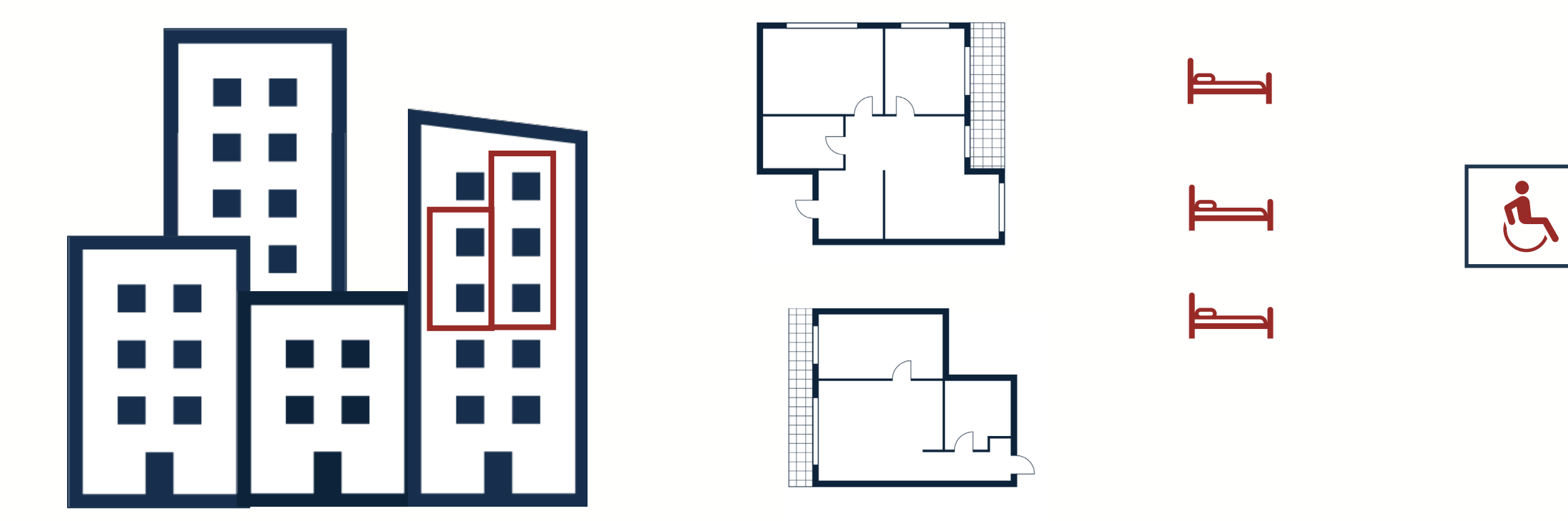

#### **INVENTORY DASHBOARD**

#### **INVENTORY Module Dashboard**

- Visual view of unit details and locations
- Filters can be used to control what information is viewed

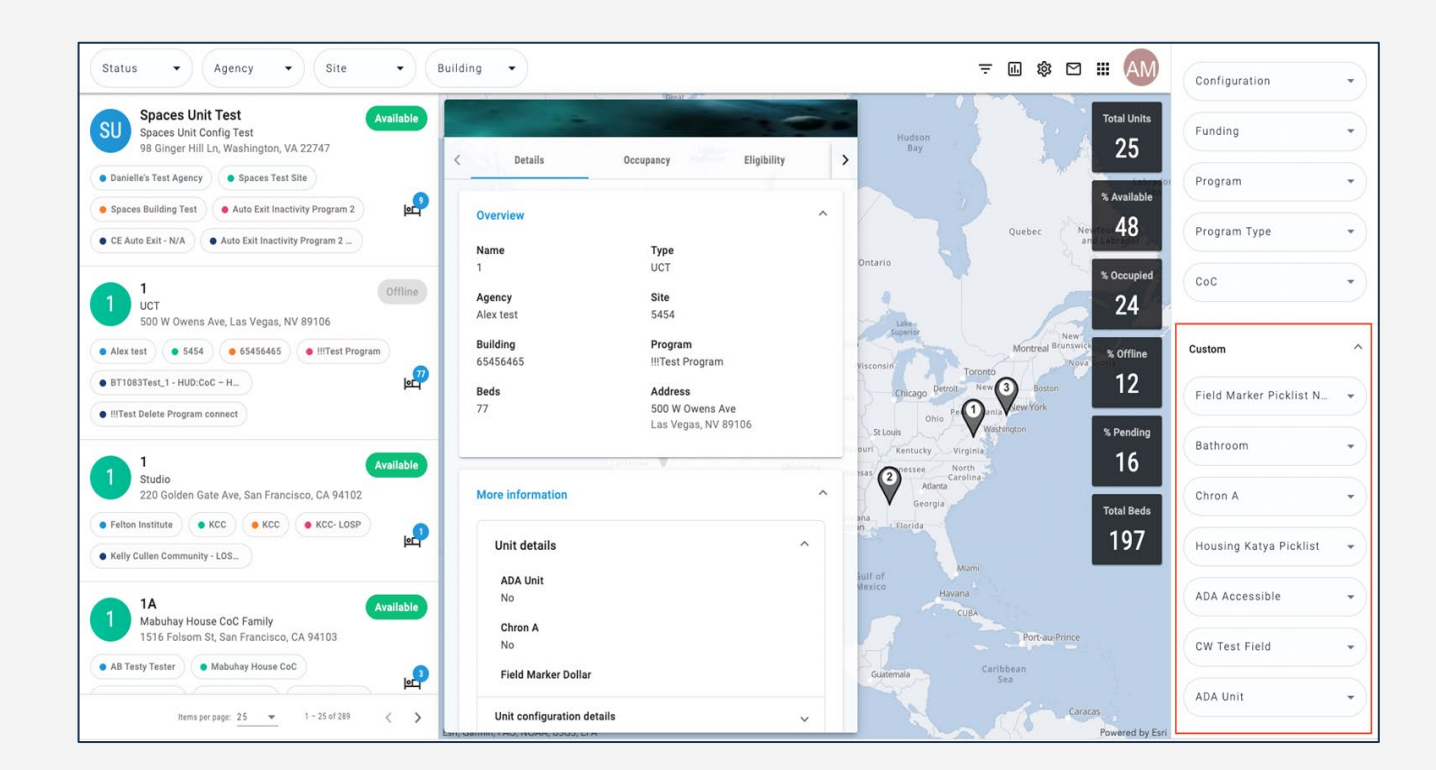

### **INVENTORY Display Cards**

- Show detailed unit-level information
- Quick occupancy information
- Update unit status (for those w/ access)

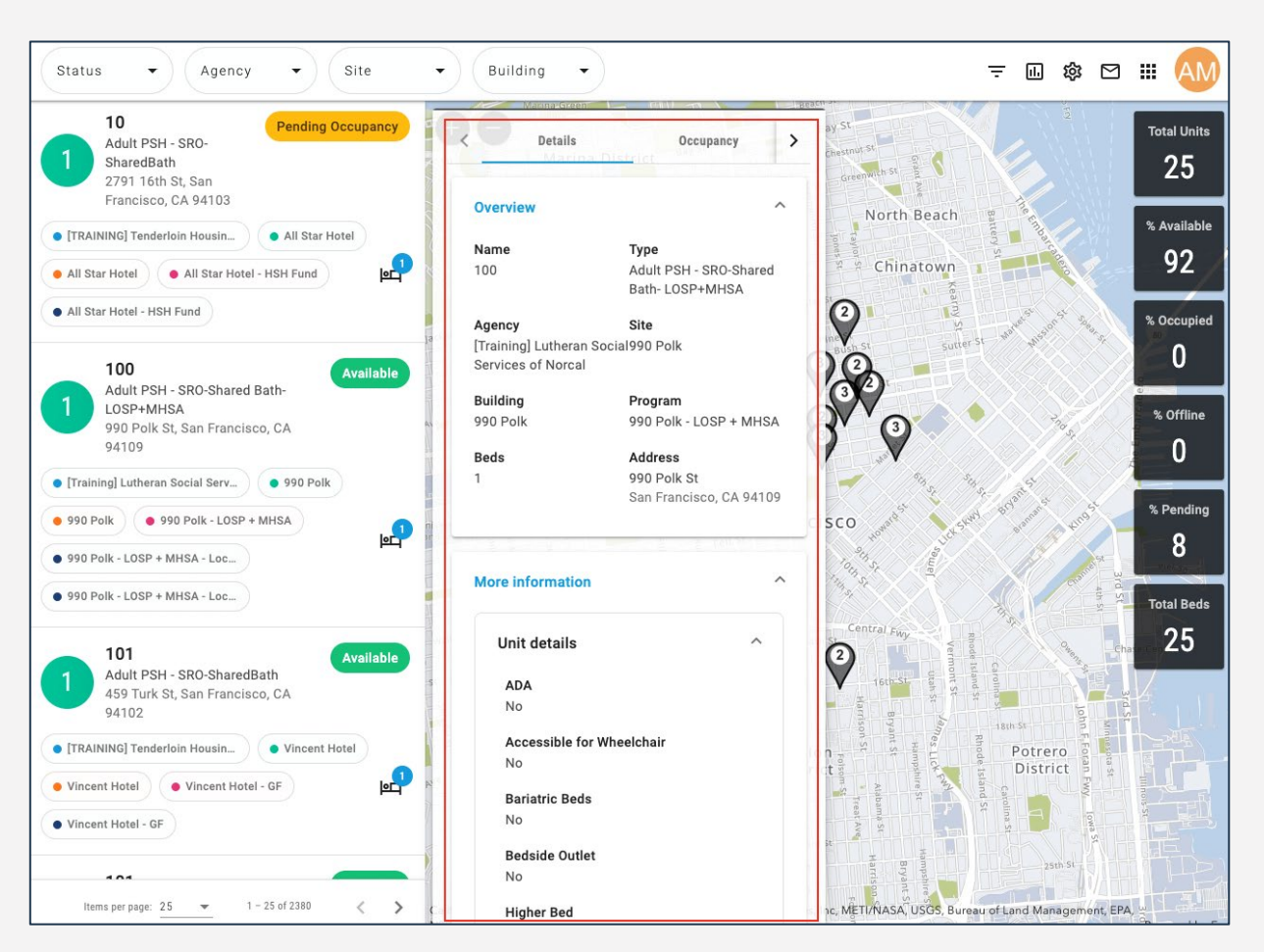

#### **TEMPORARY SHELTER WORKFLOW**

#### **Temporary Shelter Workflow**

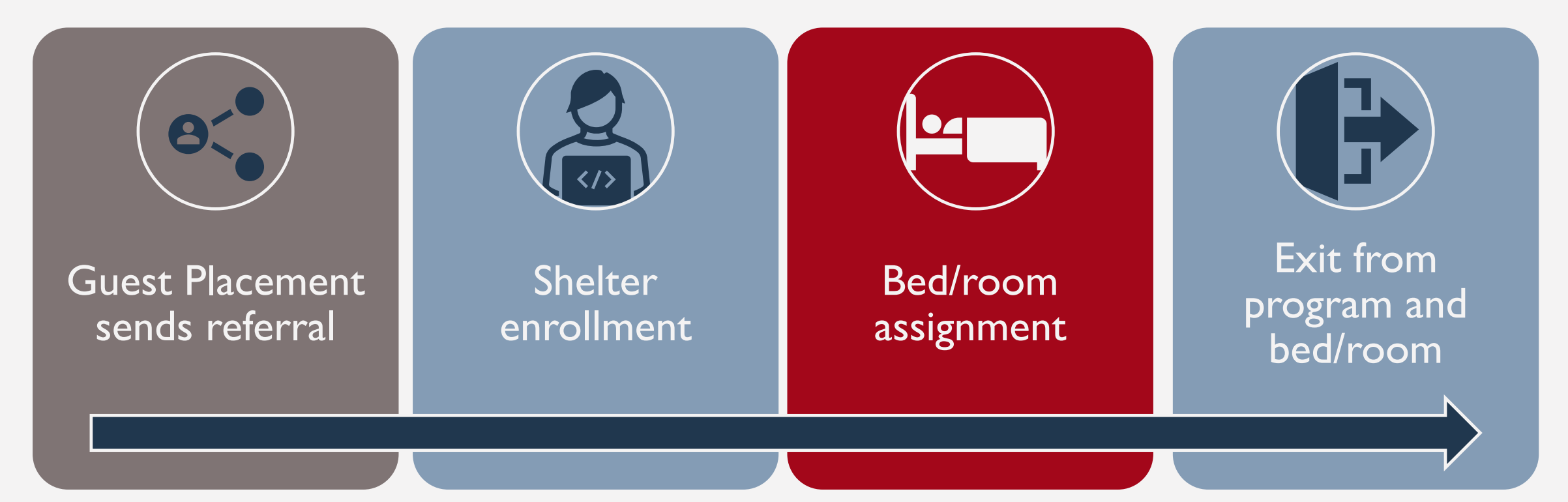

#### Will launch with this workflow on Monday, 9/18

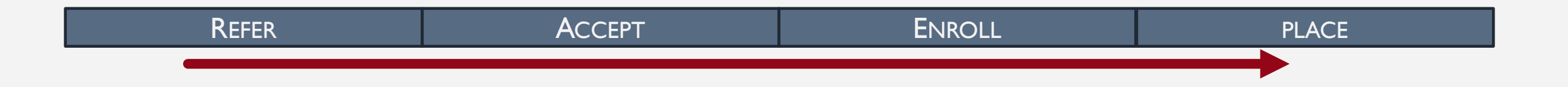

#### **REFERRAL AND PLACEMENT STEPS**

#### **Referral from Guest Placement**

- Guest Placement sends a Direct Referral
- Notes may be included in the referral (e.g. Referral Source)

| REFERRALS                                                                                                    | NOTES                                                                                                    |
|----------------------------------------------------------------------------------------------------|----------------------------------------------------------------------------------------------------|
| Pending Community Queue Analysis Completed Denied Sent Availability Open Units Pending Referrals                                                                                                    | SH       → Reply from Sara Hoffman @ Sarah Smith Housing Services Oct 17, 2022 at 03:41 PM       m         Intake appointment scheduled for 11/1/22. |
| Search     Mode     Standard       Sort By     Default     ✓     Characteristic     – Select       Eligible Clients Only     Eligible Clients Only     SEARCH                                                         | B I := :=                                                                                                    |
| Client     Referral Date     Qualified     Days Pending       Jenny Jones     Jenny Jones     Beferred by: [TRAINING] Department of Homelessness and Supportive     01/07/2022     Reassigned     282 total 0 pending |                                                                                                    |

#### REFER ACCEPT ENROLL PLACE

# **Pending Tab**

- Contains referrals still in process for the user's agency
- Filter by program name, referral date, client name or referring agency
  - Usually, filter by **program**

| FERRALS   |               |                 |          |           |            |          |              |            |        |
|-----------|---------------|-----------------|----------|-----------|------------|----------|--------------|------------|--------|
|           |               |                 |          |           |            |          |              |            |        |
| Dashboard | Pending       | Community Queue | Analysis | Completed | Denied     | Sent     | Availability | Open Units |        |
| Dandina   | Defau         | ult             |          |           |            |          |              |            |        |
| Pending   | Progr         | Program Name    |          |           |            |          |              |            |        |
|           | Client        | t Name          |          |           |            |          |              |            |        |
| Search    | Date          | of Referral     |          | Mode      | •          | Standard |              |            | ~      |
|           | Refer         | ring Agency     |          |           |            |          |              |            |        |
| Sort By   | Defau         | ılt             |          | V Chara   | acteristic | Select   |              |            | $\sim$ |
| Eligit    | ble Clients ( | Only            |          |           |            |          |              | SEA        | RCH    |

| Refer | ACCEPT | ENROLL | PLACE |
|-------|--------|--------|-------|

### **Denied Referrals**

- Deny the referral if a client refuses placement or doesn't show
  - Status: Denied
  - Send to Community Queue: No
  - Denied by Type: Client
  - Denied Reason: Client did not show up, client refused services, etc.

#### • Must provide additional details

| Status                  | Denied                                                    | ~ |
|-------------------------|-----------------------------------------------------------|---|
| Send to Community Queue | No                                                        | ~ |
| Denied By Type          | Client                                                    | ~ |
| Denied Reason           | Client refused services                                   | ~ |
| Denial Information      | Client came to shelter and said they did not want to stay |   |

# Accepting Referrals

 Enrolling the client also completes the referral

ACCEPT

- The "Program Placement a result of..." toggle **must** be enabled
- The orange pending referral box lets you know you're enrolling into the correct program

| St.Antho | ony PSH                                         |                                                       | ,                                                                |
|----------|-------------------------------------------------|-------------------------------------------------------|------------------------------------------------------------------|
|          | Active Clients                                  | Occupancy (Today)                                     | Referrals (90 Days)                                              |
|          | 2<br>CLIENTS                                    | 2<br>UNITS                                            | 3<br>REFERRALS                                                   |
|          | 0 % Families                                    | 11 % Checked In                                       | 33 % Referrals Pending                                           |
|          | 100 % Individuals                               | <ul><li>0 % Reserved</li><li>89 % Available</li></ul> | 67 %       Referrals Connects         0 %       Referrals Denied |
|          | Funding Source                                  |                                                       |                                                                  |
|          | Availability                                    |                                                       |                                                                  |
|          | Limited Availability                            |                                                       |                                                                  |
| OUSING   | AVAILABILITY:                                   |                                                       |                                                                  |
| ▶ Hous   | seholds without children                        |                                                       | 22 Beds in 18 Units                                              |
|          |                                                 |                                                       |                                                                  |
|          | Program Placement a result of Referral provided | by St.Vincent (CMHA Testing Site)                     | 1 pending referral(s). Oldest 0 days.                            |
|          | Include group members:                          |                                                       |                                                                  |
|          | Hazel Test (Currently Enrolled)                 |                                                       |                                                                  |
|          |                                                 |                                                       |                                                                  |

#### REFER

#### Enrollment

| Do you have a partner or spouse?                                                                                        | Select                      | $\sim$ |
|----------------------------------------------------------------------------------------------------|-----------------------------|--------|
| Do you have more than 2 bags?                                                                                           | Select                      | $\sim$ |
| Do you have any special accommodations?                                                                                 | Select                      | $\sim$ |
| REFERRAL SOURCE                                                                                                    |                             |        |
| What is the guest referral source?                                                                                      | Transfers from Another Site | $\sim$ |
| Site type                                                                                                    | Adult and TAY Shelter Sites | $\sim$ |
| Adult and TAY Shelter Sites                                                                                             | 711 Post Shelter            | $\sim$ |
| Reason for transfer                                                                                                    | Life safety transfer        | $\sim$ |
| LOCATION CLIENT SLEEPS AT WHEN NOT NAVIGA<br>Where do you you usually sleep? (Address<br>when not at Navigation Center) | TION CENTER                 |        |
| Do you have other places you sleep?<br>(Addresses or Locations)                                                         |                             |        |
| Outreach Location                                                                                                    | ADD LOCATION                |        |
| PRIOR LIVING SITUATION                                                                                                  |                             |        |
| Type of Residence                                                                                                    | Data not collected          | $\sim$ |

- Collect as much information as possible
- Referral source is indicated in the Referral Notes
- Avoid using "Client Refused" or "Data not Collected" whenever possible

| Refer | ACCEPT | ENROLL | PLACE |
|-------|--------|--------|-------|

#### **Bed/Room Assignment**

- Under the Unit/Bed Tab
- Complete at the time of enrollment
- Only the head of household is assigned to the unit

| Allie Sebastia    | n                    |                   |               |                    |       |                |
|-------------------|----------------------|-------------------|---------------|--------------------|-------|----------------|
| PROFILE HISTORY   | SERVICES PROGRAMS    | ASSESSMENTS NOTES | FILES CONTACT | LOCATION REFERRALS | S     |                |
|                   |                      |                   |               |                    |       |                |
| PROGRAM: HOPE HAL | L SHELTER PROGRAM    |                   |               |                    |       | ADD UNIT/BED 🔶 |
|                   |                      |                   |               |                    |       |                |
| Enrollment Histo  | ory Provide Services | Events Assessment | s Notes Files | Chart Units/Beds   | Forms | × Exit         |

#### Refer

PLACE

#### **Bed/Room Assignment**

- Add Start Date
- Leave End Date blank
- Click Available Units
  - Click Client Profile and select the unit the client was referred to

| ADD UNIT/BED         |                                                                                                    | $\otimes$                                                                                                 |
|----------------------|----------------------------------------------------------------------------------------------------|----------------------------------------------------------------------------------------------------|
| Start Date           | 08/23/2023 2:00 PM                                                                                                    |                                                                                                    |
| End Date             | Ŀ                                                                                                    |                                                                                                    |
| Eligibility Override |                                                                                                    |                                                                                                    |
| Available Units/Beds | Select                                                                                                    | ~                                                                                                    |
| A                    | <ul> <li>Client Profile Only</li> <li>Bed 003 (Hope Hall, Ho</li> <li>Bed 004 (Hope Hall, Ho</li> <li>Bed 005 (Hope Hall, Ho</li> <li>Bed 006 (Hope Hall, Ho</li> <li>Bed 008 (Hope Hall, Ho</li> <li>Bed 11 (Hope Hall, Hop</li> <li>Bed 12 (Hope Hall, Hop</li> </ul> | ope Hall Navig<br>ope Hall Navig<br>ope Hall Navig<br>ope Hall Navig<br>ope Hall Navig<br>oe Hall Navigat |

#### **Enrollment Sidebar**

• Once the client is assigned to a unit, the unit number is visible in the enrollment sidebar

| 104 DAYS<br>ACTIVE PROGRAM |                  |
|----------------------------|------------------|
| Program Type:              | Individual       |
| Program Start Date:        | 07/06/2022       |
| Assigned Staff:            | Melissa Wheeler  |
| Head of Household:         | Randall Hall 🛛 🖉 |
| Unit Name:                 | 104              |
|                            |                  |

#### **TRANSFERRING UNITS/BEDS**

#### **Transferring Units/Beds**

- Staff can move clients to a different unit/bed
- Completed under the Unit/Bed Tab
- Add an end date to the current unit

| PROGRAM: HOPE HALL SHELTER PROGRAM ADD UNIT/BED (+) |                 |                   |        |             |       |       |             |            |       |          |
|-----------------------------------------------------|-----------------|-------------------|--------|-------------|-------|-------|-------------|------------|-------|----------|
| Enrollment                                          | History         | Provide Services  | Events | Assessments | Notes | Files | Chart       | Units/Beds | Forms | × Exit   |
| Unit                                                | 001             |                   |        |             |       | St    | art Date    | 11·45 AM   |       | End Date |
| Edit                                                | Hall, Hope Hall | Navigation Center |        |             |       |       | 5, 25, 2525 | 11.407.00  |       |          |

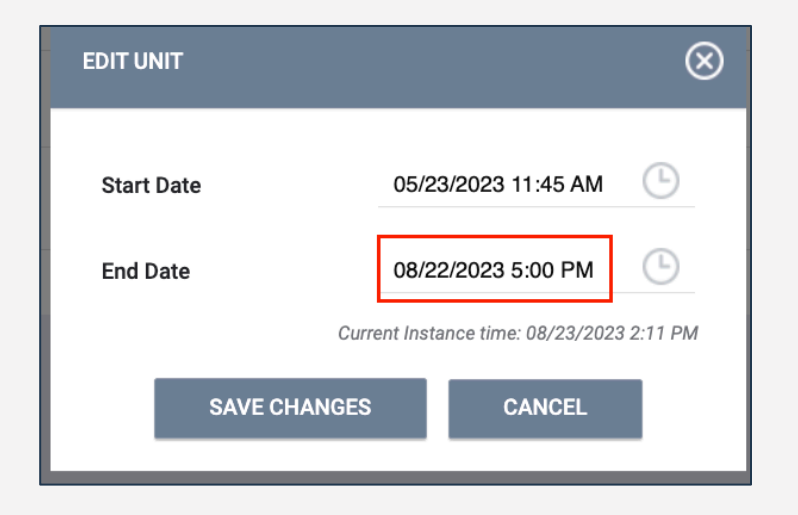

#### **Transferring Units/Beds**

- Add Unit to create a stay in the new unit
- Start date for the new bed should not overlap with the end date for the old bed (the system will not let you save)

| PR | PROGRAM: JEFFERSON HOTEL - GF           |                 |                  |             |       |           |            |            |        |  |
|----|-----------------------------------------|-----------------|------------------|-------------|-------|-----------|------------|------------|--------|--|
|    | Enrollment                              | History         | Provide Services | Assessments | Notes | Files Uni | tsForms    |            | × Exit |  |
|    | Unit                                    |                 |                  |             |       | Start I   | Date       | End Date   |        |  |
|    | 106<br>Jefferso                         | on Hotel, Jeffe | rson Hotel       |             |       | 08/03     | 3/2022     | 08/03/2022 |        |  |
|    | 105<br>Jefferson Hotel, Jefferson Hotel |                 |                  |             | 07/11 | 1/2022    | 07/12/2022 |            |        |  |
|    |                                         |                 |                  |             |       |           |            |            |        |  |

| ADD UNIT             | $\otimes$                               |
|----------------------|-----------------------------------------|
|                      |                                         |
| Start Date           | 07/18/2022                              |
| End Date             | //25                                    |
| Eligibility Override |                                         |
| Available Units      | Unit 101 (St.Anthony (PSH), Building 1) |
|                      | ADD CANCEL                              |

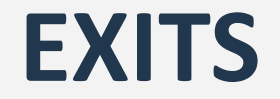

# **Exiting Client from Unit**

- Exits should occur when a client is no longer receiving services
- Exiting a client from a program will automatically exit the client from their bed/room
  - Complete an exit for all household members

| Brad Jones                                                                           |                                         |                             |            |            |
|--------------------------------------------------------------------------------------|-----------------------------------------|-----------------------------|------------|------------|
| PROFILE HISTORY SERVICES PROGRAMS ASSESSMENTS NOTES FILES CONTACT LOCATION REFERRALS |                                         |                             |            |            |
| PROGRAM: JEFFERSON HOTEL - GF                                                        |                                         |                             |            |            |
| Enrollment History Assessments Notes Files Units Forms                               | × Exit                                  | sessments Notes Files Units | Forms      |            |
| Program Service History                                                              |                                         |                             | Start Date | End Date   |
|                                                                                      | Jefferson Hotel, Jefferson Hotel        |                             | 08/03/2022 | 08/03/2022 |
|                                                                                      | 105<br>Jefferson Hotel, Jefferson Hotel |                             | 07/11/2022 | 07/12/2022 |
|                                                                                      |                                         |                             |            |            |

#### **DENIAL OF SERVICE (DOS) WORKFLOW**

#### **Immediate Exit Denial of Service Workflow**

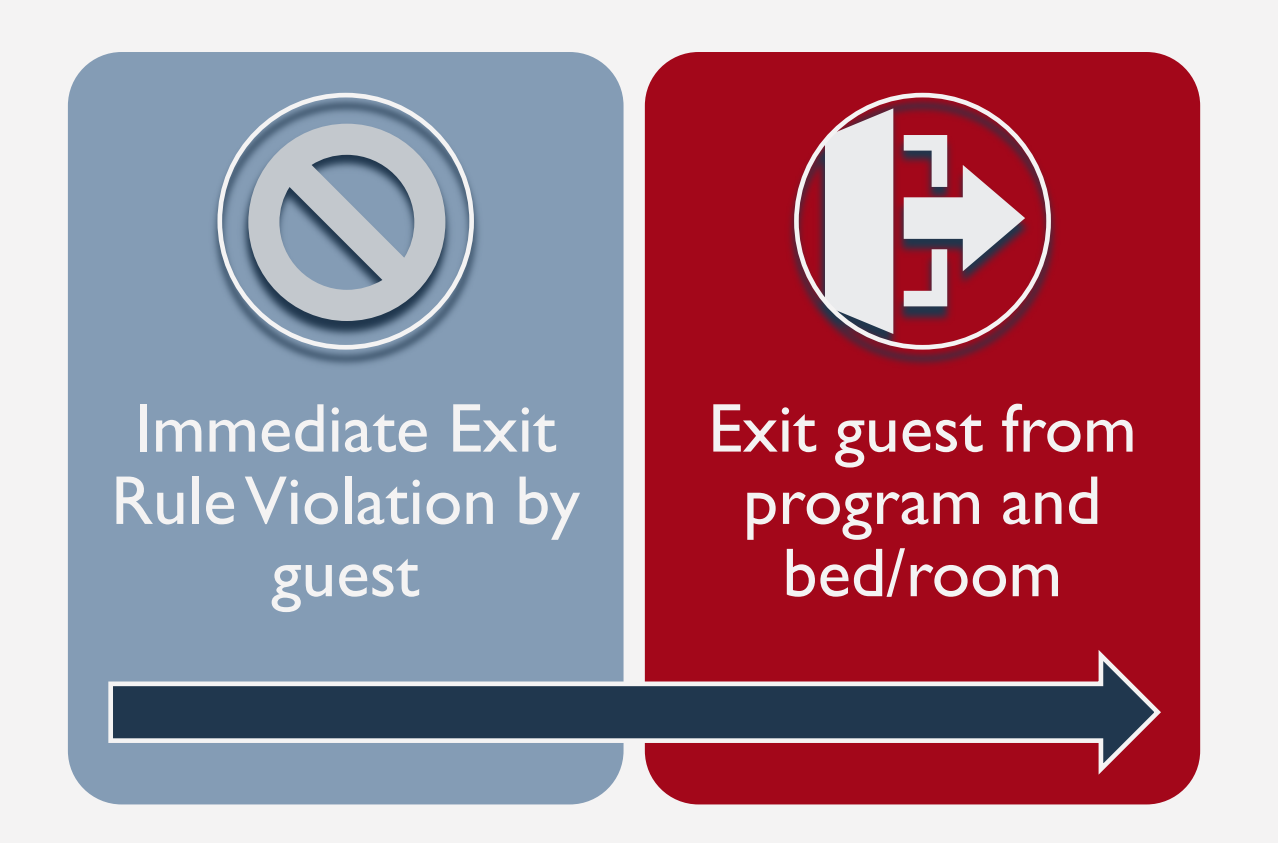

#### **Non-Immediate Exit Denial of Service Workflow**

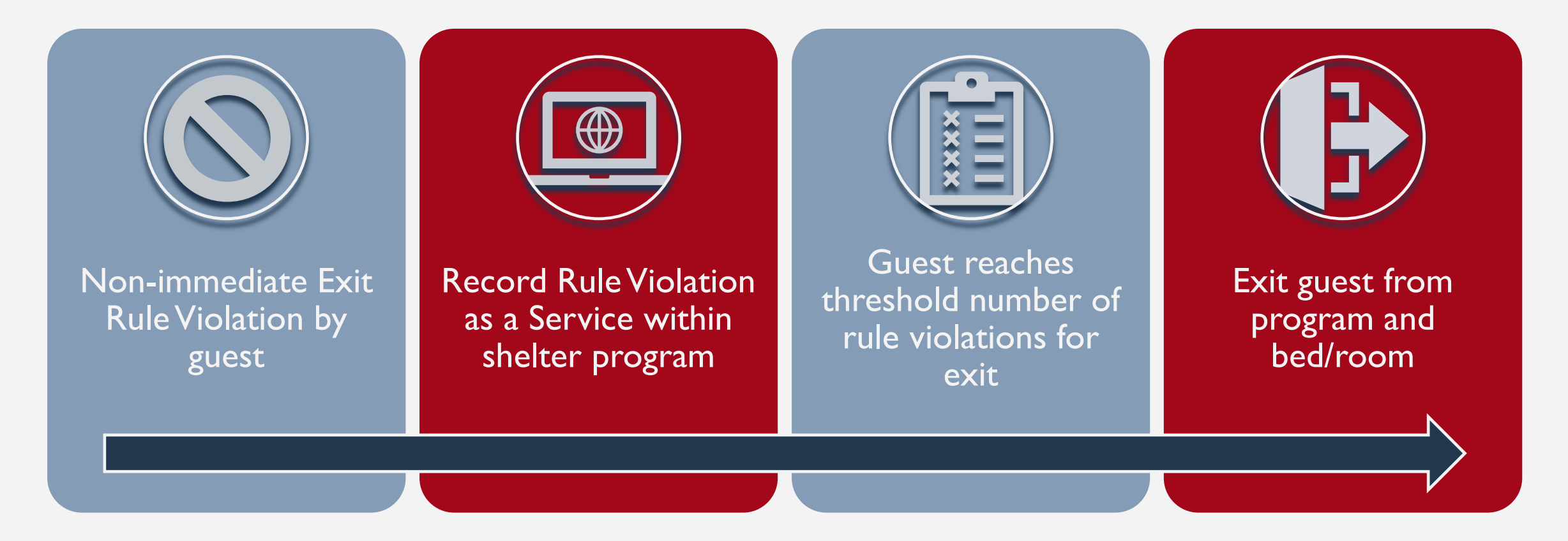

#### **Non-Immediate Exit DoS Services**

- Helpful for tracking specific Non-Immediate Rule violations by guest
- Can log date of the rule violation, along with additional notes as needed

| PROFILE H | HISTORY SE       | RVICES     | PROGRAMS          | ASSESSME        | NTS NOTES           | FILES       | CONTACT      | LOCATION      | N REFERRALS       | 3                                  |        |        |
|-----------|------------------|------------|-------------------|-----------------|---------------------|-------------|--------------|---------------|-------------------|------------------------------------|--------|--------|
| Enrollme  | ent History      | Pro        | vide Services     | Events          | Assessments         | Notes       | Files        | Chart         | Units/Beds        | Forms                              |        | × Exit |
| Servio    | ces              |            |                   |                 |                     |             |              |               |                   |                                    |        |        |
| Rule Vio  | plation (Non-in  | nmediate   | Category)         |                 |                     |             |              |               |                   |                                    | Oth    | er 🗸   |
| а         | a) Repeated fa   | ilure to w | ear mask for co   | onfirmed CO     | /ID-19 positive i   | ndividual i | in COVID-19  | isolation p   | eriod. Not outrig | ght refusal but failure to comply. | ^      |        |
|           | Event Da         | ate        | 08/24/2023        | 25              |                     |             |              |               |                   |                                    |        |        |
|           | Service          | Note :     |                   |                 |                     |             |              |               |                   |                                    |        |        |
|           | В                | I          | 1<br>2<br>2<br>2  |                 |                     |             |              |               |                   |                                    |        |        |
|           |                  |            |                   |                 |                     |             |              |               |                   |                                    | SUBMIT |        |
| ь         | b) General thre  | ats that   | ack specificity ( | (e.g., "I'm goi | ing to get you").   |             |              |               |                   |                                    | ~      |        |
| c         | c) Visible use i | n any coi  | mmon area, pur    | chase, or dis   | tribution of illega | al drugs n  | ot associate | ed with a pro | escription, or al | cohol.                             | ~      |        |

#### **Non-Immediate Exit DoS Service List**

- a) Repeated failure to wear mask for confirmed COVID-19 positive individual in COVID-19 isolation period. Not outright refusal but failure to comply.
- b) General threats that lack specificity (e.g., "I'm going to get you").
- c) Visible use in any common area, purchase, or distribution of illegal drugs not associated with a prescription, or alcohol.
- d) Property destruction to a common space that presents a nuisance (graffiti, etc.).
- e) Use of photography, video, or audio recording on site that includes other clients or staff without their permission.
- f) Having unauthorized guests at the shelter.
- g) Having excessive property within the shelter that extends beyond the clients' designated bed area or assigned room.
- h) Verbal harassment, intimidation or bullying of other guests, staff, or volunteers.
- i) Unwelcome sexual advances, requests for sexual favors, and other verbal or physical conduct of a sexual nature, including nudity.
- j) Other Rule Violation (specify in note)

#### **Denial of Service Exits**

- Exits are necessary for all denials of service, whether it be an immediate or non-immediate reason
- Exit Reason = Rule Violation
  - New dependent fields
    - Denial of Service 1=Immediate Denials of Service; 2=Non-immediate Denials of Service
    - Effective Date of Denial of Service
    - Date of Denial of Service Expiration
- This process for recording denial of service replaces old services you may have had in ONE

| End Program for client Sam Quatch    | h                                             |   |
|--------------------------------------|-----------------------------------------------|---|
| Program Exit Date                    | 08/24/2023                                    |   |
| Exit Reason                          | Rule Violation                                | ~ |
| Denial of Service                    | 2f Having unauthorized guests at the shelter. | ~ |
| Effective Date of Denial of Service  | 08/24/2023                                    |   |
| Date of Denial of Service Expiration | 11/24/2023                                    |   |

#### **UNIT STATUS**

# **Unit Status/Availability**

- Unit Status can be changed from the dashboard
- Provides the ability to reflect a unit's status in real time

| Status           | Availability | Description                                                                                                    |  |  |  |  |  |
|------------------|--------------|----------------------------------------------------------------------------------------------------|--|--|--|--|--|
| Active Available |              | Unit/bed is available to receive guest.                                                                                                    |  |  |  |  |  |
|                  | Occupied     | Guest is living in the unit or bed.                                                                                                    |  |  |  |  |  |
| Offline          |              | Unit/bed is temporarily unavailable (e.g., due to needed maintenance).                                                                                                    |  |  |  |  |  |
| Inactive         |              | Unit/bed not available for referral for foreseeable future (e.g., used as an office). Please call or email the help desk if a unit needs to be set to inactive or was accidentally made inactive. |  |  |  |  |  |

### **Auto-Offline**

• In some cases, the system will automatically change the unit/bed status to offline after the client is exited

| Auto-Offline    | Status                         |
|-----------------|--------------------------------|
| Congregate      | Will remain active             |
| Semi-Congregate | Will auto-offline for 24 hours |
| Non-Congregate  | Will default to stay offline   |

# Making Units/Beds Offline

- Open the Display Card for the unit
- Add Offline Status under the Status Tab
- Leave End Date blank
- Unit Status cannot overlap

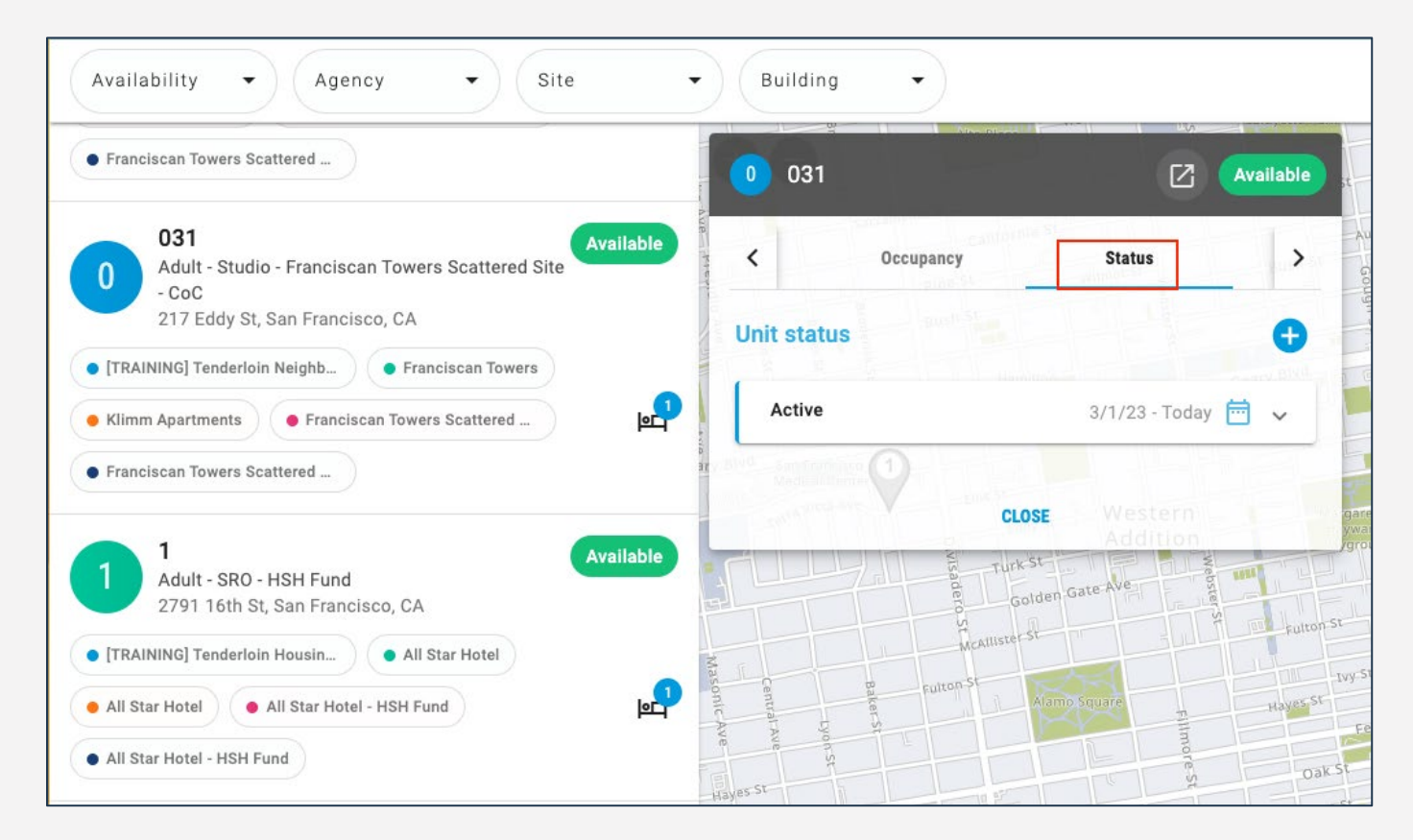

# **Editing/Ending a Unit Offline Status**

- The pencil icon can be used to edit or end the offline status
- To make a unit active and available, enter an end date to the current status

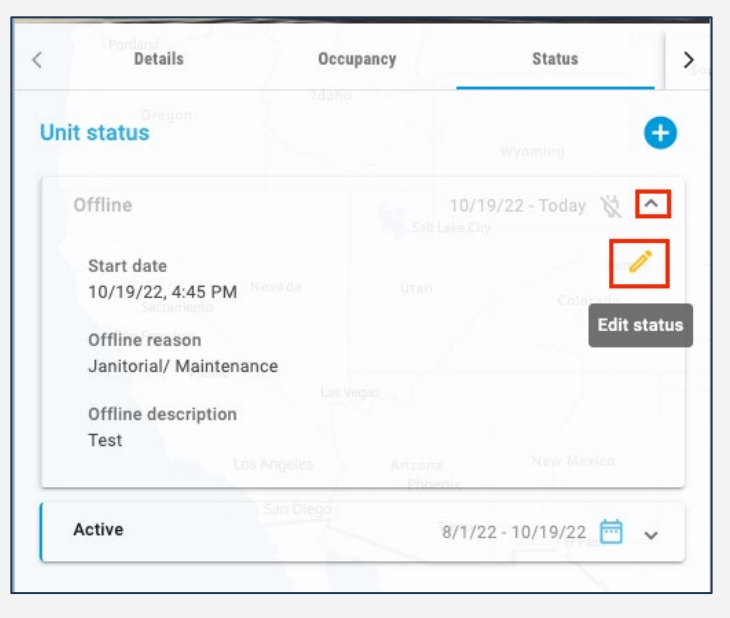

| Status                     |             |          |
|----------------------------|-------------|----------|
| Offline                    |             |          |
|                            |             |          |
| Offline reason             |             |          |
| Janitorial/ Maintenance    |             | Ť        |
| Offline description        |             |          |
| Offline description        |             |          |
| Test Nevaria<br>Sacramento |             | Colorado |
| ISan Francisco             |             |          |
| Start date Fresho          | Start time  | 0        |
| 10/19/2022                 | 04 : 45 PI  | u ()     |
| End date                   | - CEnd time |          |
|                            | Phoenix     |          |

#### **REPORTS**

#### **Program Roster**

- All staff have access to Program Roster
- Program stay information for selected programs
- Now includes bed (unit) assignment

| Program F                                           | Roster Re                               | port                            |                          |                        |                     |              |        |                    | Act          | ive withi | <b>Big</b><br>n 01/01/ | River Housing  | -                  |                    |                  |
|-----------------------------------------------------|-----------------------------------------|---------------------------------|--------------------------|------------------------|---------------------|--------------|--------|--------------------|--------------|-----------|------------------------|----------------|--------------------|--------------------|------------------|
| Housing Move-in: Undef<br>You can find more informa | ined = Unknown H<br>ation about adjuste | HoH or adjuste<br>ed Move-In Da | d Move-in<br>te at the H | is Null,<br>elp Center | = Non PH<br>Article | l Project,   | A: Ass | essments,          | <b>S:</b> Se | vices,    | CN: C                  | ase Notes      | -                  |                    |                  |
| Client                                              | Unique<br>Identifier                    | Birth<br>Date                   | Age<br>At Entry          | Current<br>Age         | Enroll<br>Date      | Exit<br>Date | LOS    | Housing<br>Move-in | A            | s         | CN                     | Assigned Staff | Unit<br>Assignment | Unit<br>Start Date | Unit<br>End Date |
| Program: Rivers Shelter                             | r                                       |                                 |                          |                        |                     | 1            |        |                    |              |           |                        |                |                    |                    |                  |
| Hoffer, Ben                                         | D14B0B116                               | 01/01/1986                      | 35                       | 36                     | 11/30/2021          | 04/01/2022   | 122    |                    | 0            | 0         | 0                      | S. Hoffman     | Bunk 1             | 11/30/2021         |                  |
| Test, Emma                                          | 94DB52D77                               | 01/01/2000                      | 21                       | 22                     | 12/16/2021          | -            | 273    |                    | 0            | 0         | 0                      | E. Nunn        | n/a                | n/a                | n/a              |
| Test, Janey                                         | 505D324D6                               | 05/21/1999                      | 22                       | 23                     | 02/10/2022          | 03/01/2022   | 19     |                    | 0            | 0         | 0                      | S. Hoffman     | Bunk 2             | 02/10/2022         | 03/01/2022       |
| Smith, Amy                                          | 110C43CB2                               | 08/25/1981                      | 40                       | 41                     | 02/10/2022          | -            | 217    |                    | 0            | 0         | 0                      | S. Hoffman     | Bed 5              | 02/10/2022         |                  |
| Nguyen, Thon                                        | B04A5E492                               | 01/15/1999                      | 23                       | 23                     | 09/14/2022          | -            | 1      |                    | 0            | 0         | 0                      | S. Hoffman     | Private Room<br>11 | 09/14/2022         |                  |
| Nguyen, Baby                                        | DA3B3725C                               | 06/12/2019                      | 3                        | 3                      | 09/14/2022          | -            | 1      |                    | 0            | 0         | 0                      | S. Hoffman     |                    |                    |                  |
|                                                     |                                         |                                 |                          |                        |                     |              |        |                    |              |           |                        |                |                    | Number of E        | nrollments: 6    |
|                                                     |                                         |                                 |                          |                        |                     |              |        |                    |              |           |                        |                |                    | Number of Uni      | que Clients: 6   |
|                                                     |                                         |                                 |                          |                        |                     |              |        |                    |              |           |                        |                |                    | Number of I        | louseholds: 5    |
|                                                     |                                         |                                 |                          |                        |                     |              |        |                    |              |           |                        |                | Tota               | al Number of I     | nrollments: 6    |
|                                                     |                                         |                                 |                          |                        |                     |              |        |                    |              |           |                        |                | Total I            | Number of Uni      | que Clients: 6   |
|                                                     |                                         |                                 |                          |                        |                     |              |        |                    |              |           |                        |                | Tota               | al Number of I     | louseholds: 5    |
| Noto: * denotes Insethis Ar                         | aigned Staff                            |                                 |                          |                        |                     |              |        |                    |              |           |                        |                | 100                |                    | 10036110103. 5   |

#### **Inventory Reports**

- One location to find multiple reports
  - Reports  $\rightarrow$  Data Analysis
- Only available to Supervisors and Managers

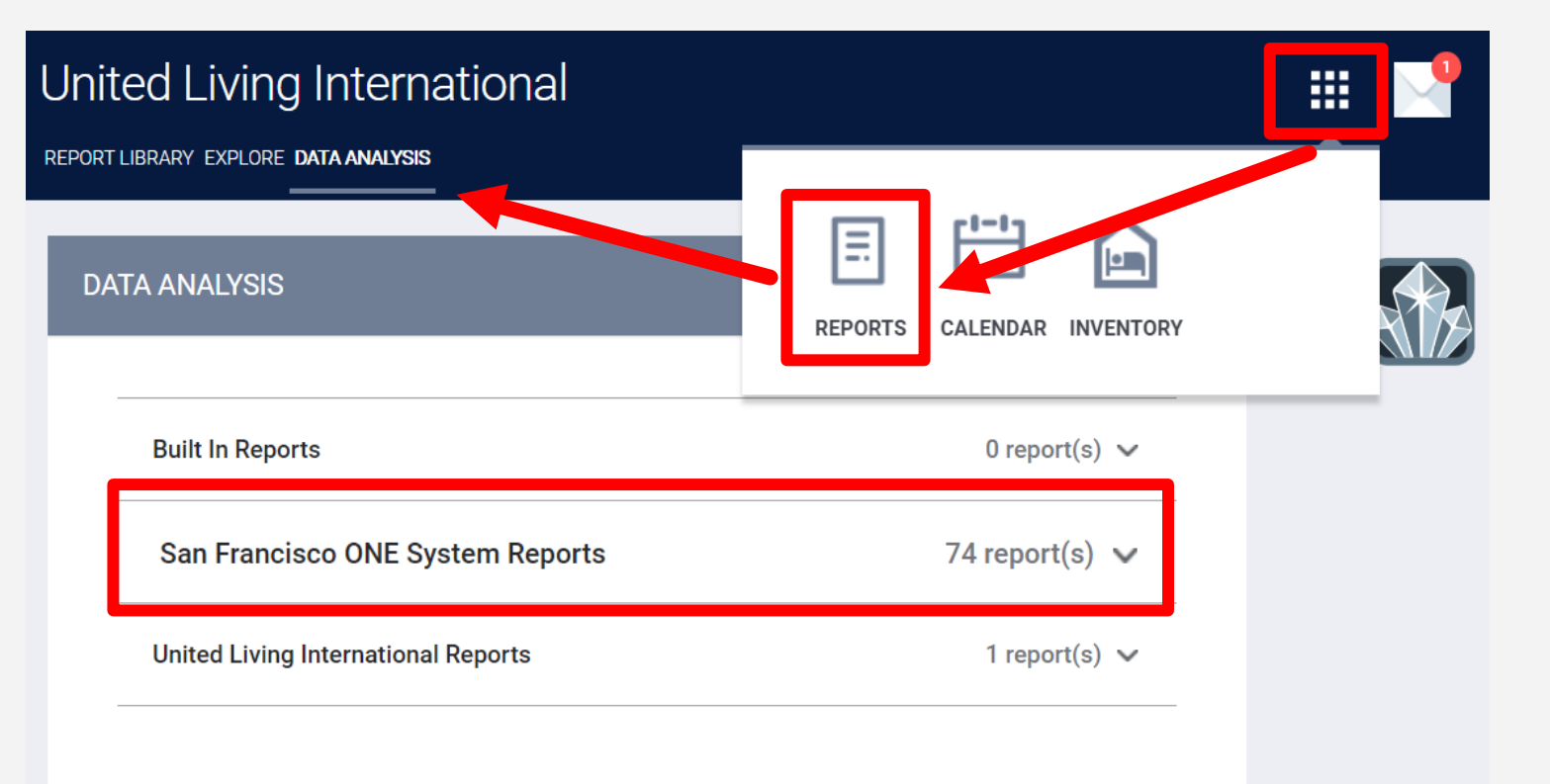

#### **Inventory Reports**

- All reports under \*Inventory Temporary Shelter
  - Bed/Unit Roster
  - Client Roster
  - Bed Assignments and Statuses

| ★ Temporary Shelter Bed Assignments and Statuses | 🕑 RUN |
|--------------------------------------------------|-------|
| ★ Temporary Shelter Bed/Unit Roster              | ▶ RUN |
| ★ Temporary Shelter Client Roster                | 🕑 RUN |

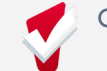

# **Bed/Unit Roster**

- Roster of all **beds/units** in your site with associated client
- Can see beds without a client assigned

|   | Units by Status |             |                    |                      |                |                   |                   |                  |                         |  |  |
|---|-----------------|-------------|--------------------|----------------------|----------------|-------------------|-------------------|------------------|-------------------------|--|--|
|   | Building ^      | Unit Name 🔨 | Unit Configuration | Current Availability | Offline Reason | Head of Household | Unique Identifier | ONE Profile Link | Occupancy Start<br>Date |  |  |
| 1 |                 | Bed 001     | Adult- Single Bed  | Available            | Ø              | Willie Mays       | 00024             |                  | 2023-08-17              |  |  |
| 2 |                 | Bed 002     | Adult- Single Bed  | Available            | Ø              | Ø                 | Ø                 | Ø                | Ø                       |  |  |
| 3 |                 | Bed 003     | Adult- Single Bed  | Occupied             | Ø              | Juan Marichal     | 00027             |                  | 2023-08-28              |  |  |
| 4 |                 | Bed 004     | Adult- Single Bed  | Available            | Ø              | Ø                 | Ø                 | Ø                | Ø                       |  |  |
| 5 |                 | Bed 005     | Adult- Single Bed  | Occupied             | Ø              | Barry Bonds       | 00025             |                  | 2023-07-18              |  |  |

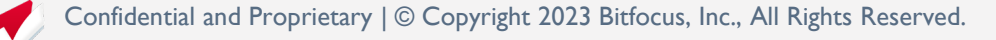

#### **Client Roster**

o Roster of all clients in your site with associated bed/unit
o Can see clients without a bed assigned

|   | Client Full<br>Name | Unique<br>Identifier | Birth Date | Programs<br>Name | Enroll Date | Exit Date | LOS | Housing<br>Move-in Date | Assigned<br>Staff | Unit<br>Assignment | Occupancy<br>Start Date |
|---|---------------------|----------------------|------------|------------------|-------------|-----------|-----|-------------------------|-------------------|--------------------|-------------------------|
| 1 | Andres Torres       |                      |            |                  | 2023-08-22  | Ø         | 15  | Ø                       |                   | Bed 105            | 2023-08-22              |
| 2 | Freddy Sanchez      |                      |            |                  | 2023-08-16  | Ø         | 21  | Ø                       |                   | Bed 093            | 2023-08-16              |
| 3 | Buster Posey        |                      |            |                  | 2023-08-30  | Ø         | 7   | Ø                       |                   | Ø                  | 2023-08-30              |
| 4 | Cody Ross           |                      |            |                  | 2023-08-01  | Ø         | 36  | Ø                       |                   | Bed 033            | 2023-08-01              |
| 5 | Juan Uribe          |                      |            |                  | 2023-01-30  | Ø         | 219 | Ø                       |                   | Bed 055            | 2023-07-18              |
| 6 | Pat Burrell         |                      |            |                  | 2023-08-28  | Ø         | 9   | Ø                       |                   | Bed 003            | 2023-08-28              |

#### Temporary Shelter Client Roster

### **Bed Assignments and Statuses**

- Useful report for checking bed status and unassigned clients
- Tells you how many clients are not assigned to a bed and provides a list of unassigned clients

| Name                                 | Enrolled Clients | Clients Assigned to a Bed | Clients Not Assigned to a Bed |
|--------------------------------------|------------------|---------------------------|-------------------------------|
| Baldwin Navigation Center            | 179              | 178                       | 1                             |
| Bayshore Navigation Center           | 114              | 113                       | 1                             |
| Bayview SAFE Navigation Center -     | 201              | 199                       | 2                             |
| HHAP+GF+ERAF                         |                  |                           |                               |
| Central Waterfront Navigation Center | 42               | 42                        | 0                             |

#### Counts of Clients by Assignment Status